# Instrukcja wypełniania wniosku o przyjęcie na zajęcia do Pałacu Młodzieży w Tarnowie w roku szkolnym 2025/2026

### SPIS TREŚCI

| 1. | Jak wypełnić wniosek i założyć konto w systemie Nabór? | 2  |
|----|--------------------------------------------------------|----|
| 2. | Logowanie do systemu                                   | 9  |
| 3. | Funkcjonalność konta użytkownika                       | 10 |
| 4. | Odzyskanie danych do logowania                         | 10 |
| 5. | Edycja wniosku                                         | 13 |

### 1. JAK WYPEŁNIĆ WNIOSEK I ZAŁOŻYĆ KONTO W SYSTEMIE NABÓR?

Konto w systemie zakładane jest w ostatnim etapie wypełniania wniosku.

**1.1.** Po wejściu na stronę <u>https://nabor.pcss.pl/tarnow/palacmlodziezy/</u> wybieramy opcję **Wypełnij wniosek**.

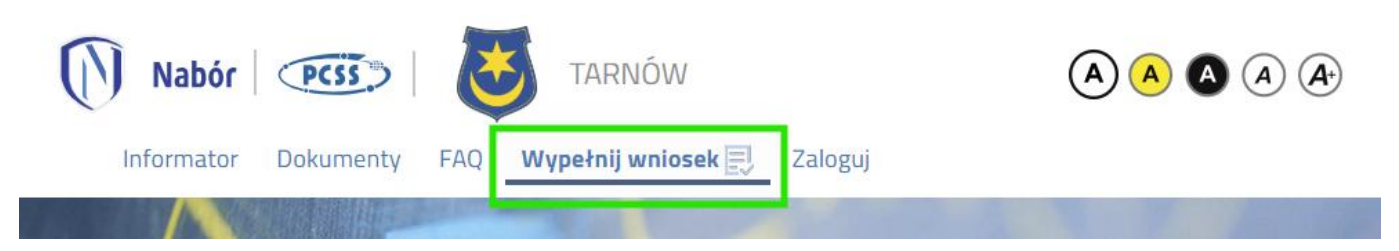

**1.2.** Następnie jeżeli nie posiadamy konta w systemie ponownie wybieramy opcję Wypełnij wniosek.

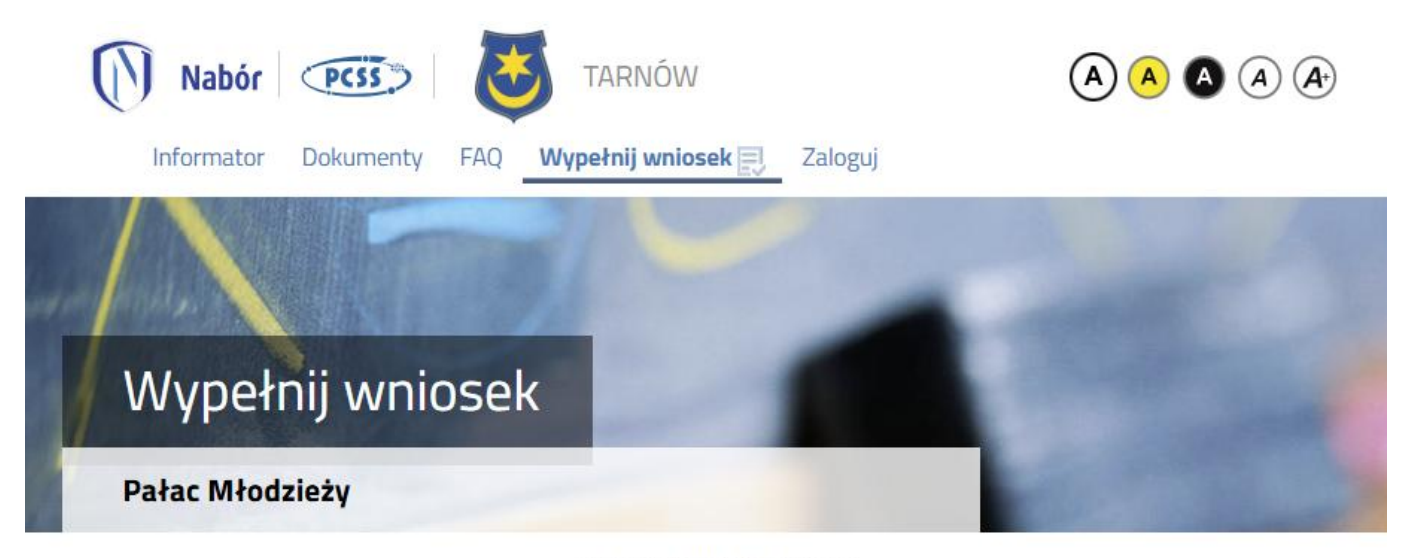

### WYPEŁNIJ WNIOSEK

Jeżeli już wcześniej założyłeś konto w systemie Nabór i posiadasz login i hasło, możesz się zalogować i dodać podanie do istniejącego konta.

| Logowanie na istniejące konto | Nie mam jeszcze konta                                                                                           |
|-------------------------------|----------------------------------------------------------------------------------------------------|
| w systemie Nabór              |                                                                                                    |
| 2 nazwa użytkownika           | Jeżeli nie posiadasz jeszcze konta to zostanie ono założone<br>automatycznie po wypełnieniu pierwszego wniosku. |
| hasło 👁                       |                                                                                                    |
| Zaloguj                       | Wypełnij wniosek                                                                                                |

Jeżeli posiadamy konto w systemie, wprowadzamy nazwę użytkownika, hasło i naciskamy przycisk Zaloguj.

### WYPEŁNIJ WNIOSEK

Jeżeli już wcześniej założyłeś konto w systemie Nabór i posiadasz login i hasło, możesz się zalogować i dodać podanie do istniejącego konta.

| Logowanie na istniejące konto |
|-------------------------------|
| w systemie Nabór              |
| 2 nazwa użytkownika           |
| hasło 👁                       |
| Zaloguj                       |
| Odzyskaj dane logowania       |

Jeżeli nie posiadasz jeszcze konta to zostanie ono założone automatycznie po wypełnieniu pierwszego wniosku.

Nie mam jeszcze konta

Wypełnij wniosek

Po zalogowaniu się wybieramy opcję Nowy wniosek.

| Moje konto      |                                |
|-----------------|--------------------------------|
| Pałac Młodzieży |                                |
| Nowy wniosek    | Zmień hasło Usuń konto Wyloguj |

1.3. W kolejnym kroku na zakładce Dane kandydata uzupełniamy wszystkie pola wymagane oznaczone \*. Jeżeli pole wymagane nie zostanie uzupełnione, system nie pozwoli na przejście do kolejnego etapu wypełniania wniosku.

| Pałac Młodzieży                                         |                                      |               |     |
|---------------------------------------------------------|--------------------------------------|---------------|-----|
|                                                         |                                      |               |     |
| Dane kandydata Wybrane zajęcia Infor                    | macje Kryteria Zgody Zako            | pńcz          | Anu |
| Dane kandydata Wybrane zajęcia<br>ane osobowe kandydata | Informacje Kryteria * Data urodzenia | Zgody Zakończ |     |
|                                                         |                                      |               |     |
| iejsce urodzenia                                        |                                      |               |     |
| ię                                                      | * Nazwisko                           |               |     |

3

>

Po uzupełnieniu danych przechodzimy do kolejnego etapu wybierając zakładkę Wybrane zajęcia lub

**1.4.** Na zakładce **Wybrane zajęcia** możemy wybrać maksymalnie 2 zajęcia. Zajęcia do listy wybranych preferencji dodajemy za pomocą

System dopasuje do wieku kandydata listę zajęć możliwych do wyboru.

| Wniosek                                                                                                    | Sand   |
|----------------------------------------------------------------------------------------------------|--------|
| Pałac Młodzieży                                                                                                    |        |
| Dane kandydata Wybrane zajęcia Informacje Kryteria Zgody Zakończ                                                                                       | Anuluj |
| Dane kandydata Wybrane zajęcia Informacje Kryteria Zgody Zakończ                                                                                       |        |
| Vybierz zajęcia                                                                                                    |        |
| Wybrane zajęcia o                                                                                                    |        |
| √ybierz z listy dostępnych zajęć<br>Akcja Pracownia                                                                                                    |        |
| Judo<br>Zajęcia: Judo - Szczepanik Katarzyna 🗸                                                                                                    |        |
| Klub Edukacyjny<br>Zajęcia: Klub Edukacyjny - Kędroń Iwona 🗸                                                                                           |        |
| Pracownia edukacyjno-artystyczna Arte Folk Etno<br>Zajęcia: Pracownia edukacyjno-artystyczna Arte Folk Etno - Kumorek Stanisława 🗸                     |        |
| Zmiana kolejności wybranych zajęć jest możliwa za pomocą: <ul> <li>przeniesienie na niższą pozycję</li> <li>przeniesienie na wyższą pozycję</li> </ul> |        |
| Wybrane zajęcia usuwamy za pomocą 🚫                                                                                                    |        |
| Wybrane zajęcia (3 zajęcia z 7)                                                                                                    |        |
| 1 🕜 Akademia "Sowa Madra Głowa" - Janikowska Ewelina                                                                                                   |        |

Po uzupełnieniu danych przechodzimy do kolejnego etapu wybierając zakładkę Szkoła / przedszkole lub

2

3

💮 Ceramika - Krakowiak Marek

💮 Fotografia - Koniarz Tadeusz

 $\bigcirc \bigcirc \bigotimes$ 

 $\bigcirc$ 

 $\otimes$ 

**1.5.** Na zakładce **Szkoła / przedszkole** uzupełniamy dane o placówce, do której kandydat będzie uczęszczał od 1 września 2025 roku.

| Falac                                                 | Młodzieży               |                                |                 |             |       |         |   |        |
|-------------------------------------------------------|-------------------------|--------------------------------|-----------------|-------------|-------|---------|---|--------|
| )ane kandydata                                        | Wybrane zajęcia         | Szkoła / przedszkole           | Dane kontaktov  | ve Kryteria | Zgody | Zakończ |   | Anuluj |
| <                                                     | • •                     |                                |                 |             |       |         | 5 |        |
| Dane                                                  | e kandydata 🤍 Wybrane : | zajęcia Szkoła / przedszkole [ | Jane kontaktowe | Kryteria    | Zgody | Zakończ |   |        |
| formacje o ka                                         | andydacie               |                                |                 |             |       |         |   |        |
| uczęszczał/a od                                       | 1 września 2025 rol     | ku do                          |                 |             |       |         |   |        |
|                                                       |                         |                                |                 |             |       |         |   |        |
| oły / przedszko<br>dać nazwe i adres i                | la:<br>placówki )       |                                |                 |             |       |         |   |        |
| koły / przedszko<br>rdać nazwę i adres <sub>i</sub>   | la:<br>placówki )       |                                |                 |             |       |         |   |        |
| koły / przedszko<br>Idać nazwę i adres                | la:<br>placówki )       |                                |                 |             |       |         |   |        |
| koły / przedszko<br>idać nazwę i adres<br>sy / grupy: | la:<br>placówki )       |                                |                 |             |       |         |   |        |

Po uzupełnieniu danych przechodzimy do kolejnego etapu wybierając zakładkę Dane kontaktowe lub

**1.6.** Na zakładce **Dane kontaktowe** uzupełniamy dane dot. telefonu kontaktowego oraz adresu e-mail.

A REAL PROPERTY AND INC.

| Falac Milouziez                                                                    | y and a second second se |                          |
|------------------------------------------------------------------------------------|----------------------------------------------------------------------------------------------------|--------------------------|
| Dane kandydata 🛛 Wybrane zaje                                                      | ęcia Szkoła / przedszkole Dane kontaktowe Kryteria Zgody Zakończ                                                                                                    | Anuluj                   |
| 0                                                                                  |                                                                                                    | >                        |
| Dane Kahoydata Wyt                                                                 | онале zajęcia – szkoła / przeuszkone – bane kontaktuwe – kryteria – żgoby – żakończ –                                                                                                    |                          |
| ane kontaktowe                                                                     |                                                                                                    |                          |
|                                                                                    |                                                                                                    |                          |
| efon kontaktowy rodziców kand<br>rie potrzeby:                                     | iydata, a w przypadku kandydata pełnoletniego–numer telefonu kandydata oraz telefon kontaktowy                                                                                                    | do osoby, którą powiadom |
| efon kontaktowy rodziców kand<br>ie potrzeby:                                      | iydata, a w przypadku kandydata pełnoletniego–numer telefonu kandydata oraz telefon kontaktowy                                                                                                    | do osoby, którą powiadom |
| lefon kontaktowy rodziców kand<br>zie potrzeby:<br>                                | iydata, a w przypadku kandydata pełnoletniego–numer telefonu kandydata oraz telefon kontaktowy<br>a w przypadku kandydata pełnoletniego adres poczty elektronicznej kandydata                                                                                                    | do osoby, którą powiadom |
| lefon kontaktowy rodziców kand<br>tie potrzeby:<br>res e-mail rodzicówkandydata, a | iydata, a w przypadku kandydata pełnoletniego–numer telefonu kandydata oraz telefon kontaktowy<br>a w przypadku kandydata pełnoletniego adres poczty elektronicznej kandydata                                                                                                    | do osoby, którą powiadom |

Po uzupełnieniu danych przechodzimy do kolejnego etapu wybierając zakładkę Kryteria lub

**1.7.** Na zakładce **Kryteria** odpowiadamy TAK/NIE przy poszczególnych kryteriach.

| Palac Milouziez                                                                                |                                                            |                 | the second second second second second second second second second second second second second second second se |
|------------------------------------------------------------------------------------------------|------------------------------------------------------------|-----------------|----------------------------------------------------------------------------------------------------|
|                                                                                                |                                                            |                 |                                                                                                    |
| Dane kandydata Wybrane zaj                                                                     | cia Szkoła / przedszkole Dane kontaktowe Kryteria          | a Zgody Zakończ | Ani                                                                                                    |
| Dane kandydata Wy                                                                              | ane zajęcia Szkola / przedszkole Dane kontaktowe Krytena   | Zgody Zakończ   |                                                                                                    |
| Kryteria rekrutacyjne                                                                          |                                                            |                 |                                                                                                    |
| Wielodzietność rodziny kandydata                                                               | troje i więcej dzieci)                                     |                 |                                                                                                    |
| O Tak O Nie                                                                                    |                                                            |                 |                                                                                                    |
| Niepełnosprawność kandydata, o i                                                               | e niepełnosprawność nie wyklucza udziału w danej formie za | ijęć            |                                                                                                    |
| 🔿 Tak 🔿 Nie                                                                                    |                                                            |                 |                                                                                                    |
| Niepełnosprawność rodziców kano                                                                | ydata                                                      |                 |                                                                                                    |
|                                                                                                |                                                            |                 |                                                                                                    |
|                                                                                                | ~                                                          |                 |                                                                                                    |
| Niepełnosprawność rodzeństwa ki                                                                | ✓<br>ndydata                                               |                 |                                                                                                    |
| Niepełnosprawność rodzeństwa ka<br>O Tak O Nie                                                 | <b>∨</b><br>ndydata                                        |                 |                                                                                                    |
| Niepełnosprawność rodzeństwa ka<br>O Tak O Nie<br>Samotne wychowywanie kandydał                | ✓<br>ndydata<br>⊨ w rodzinie                               |                 |                                                                                                    |
| Niepełnosprawność rodzeństwa ka<br>O Tak O Nie<br>Samotne wychowywanie kandydał<br>O Tak O Nie | ✓<br>ndydata<br>≩ w rodzinie                               |                 |                                                                                                    |

**1.8.** Na zakładce **Zgody** odpowiadamy TAK/NIE (wyrażamy zgodę lub nie wyrażamy).

| vvni                                                                                                    | iosek                                                                                                    |                                                                                                    |                                                                                  |                                                                       |                                                                    |                                                        |                                               |                                              |       |
|----------------------------------------------------------------------------------------------------|----------------------------------------------------------------------------------------------------|----------------------------------------------------------------------------------------------------|----------------------------------------------------------------------------------|-----------------------------------------------------------------------|--------------------------------------------------------------------|--------------------------------------------------------|-----------------------------------------------|----------------------------------------------|-------|
| Pałac I                                                                                                    | Młodzieży                                                                                                    |                                                                                                    |                                                                                  |                                                                       |                                                                    |                                                        |                                               |                                              |       |
| Dane kandydata                                                                                                    | Wybrane zajęcia                                                                                                    | Szkoła / przedszkole                                                                                                    | Dane kontaktowe                                                                  | Kryteria Zgody                                                        | Zakończ                                                            |                                                        | -                                             |                                              | Anulu |
| Dane                                                                                                    | e kandydata Wybrane 2                                                                                                    | ajęcia Szkoła / przedszkołe                                                                                                | Dane kontaktowe K                                                                | (ryteria Zgody                                                        | Zakończ                                                            | >                                                      |                                               |                                              |       |
| Zgody                                                                                                    |                                                                                                    |                                                                                                    |                                                                                  |                                                                       |                                                                    |                                                        |                                               |                                              |       |
|                                                                                                    |                                                                                                    |                                                                                                    |                                                                                  |                                                                       |                                                                    |                                                        |                                               |                                              |       |
| Wyrażam zgodę na<br>wychowawczych Pi                                                                                             | a fotografowanie oraz<br>'ałacu Młodzieży oraz                                                                            | nagrywanie wizerunku<br>prac, które wykona                                                                                 | mojego dziecka publil                                                            | kowanie informacji o                                                  | moim dziecku związa                                                | nego ze świadczen                                      | niem usług dydaktyczn                         | nych i opiekuńczo -                          |       |
| Wyrażam zgodę na<br>wychowawczych P<br>O Tak O Nie                                                                               | a fotografowanie oraz<br>'ałacu Młodzieży oraz                                                                            | nagrywanie wizerunku<br>prac, które wykona                                                                                 | mojego dziecka publil                                                            | kowanie informacji o                                                  | moim dziecku związa                                                | anego ze świadczen                                     | niem usług dydaktyczi                         | nych i opiekuńczo -                          |       |
| Wyrażam zgodę na<br>wychowawczych P<br>O Tak O Nie<br>Wyrażam zgodę na<br>ogólnopolskie, stro                                    | a fotografowanie oraz<br>'ałacu Młodzieży oraz<br>u umieszczanie i publi<br>ny internetowe, YouT                          | nagrywanie wizerunku<br>prac, które wykona<br>kowanie prac wykonany<br>ube, portale społecznoś                             | mojego dziecka publii<br>ch przez moje dziecko<br>ciowe                          | kowanie informacji o<br>o oraz wykorzystanie                          | moim dziecku związi<br>ww. materiałów do j                         | nego ze świadczer<br>promocji Pałacu Młi               | niem usług dydaktyczn<br>odzieży poprzez medi | nych i opiekuńczo -<br>ia lokalne, regionaln | ei    |
| Wyrażam zgodę na<br>wychowawczych P<br>O Tak O Nie<br>Wyrażam zgodę na<br>ogólnopolskie, stro<br>O Tak O Nie                     | a fotografowanie oraz<br>łałacu Młodzieży oraz<br>ł umieszczanie i publi<br>ny internetowe, YouT                          | nagrywanie wizerunku<br>prac, które wykona<br>kowanie prac wykonany<br>ube, portale społecznoś                             | mojego dziecka publii<br>ch przez moje dziecka<br>ciowe                          | kowanie informacji o<br>o oraz wykorzystanie                          | moim dziecku związ<br>ww. materiałów do j                          | inego ze świadczen<br>promocji Pałacu Młi              | niem usług dydaktyczn<br>odzieży poprzez medi | nych i opiekuńczo -<br>ia lokalne, regionaln | ei    |
| Wyrażam zgodę na<br>wychowawczych P<br>O Tak O Nie<br>Wyrażam zgodę na<br>ogólnopolskie, stro<br>O Tak O Nie<br>Wyrażam zgodę na | a fotografowanie oraz<br>lałacu Młodzieży oraz<br>i umieszczanie i publi<br>ny internetowe, YouT<br>i samodzielne przyjśc | nagrywanie wizerunku<br>prac, które wykona<br>kowanie prac wykonany<br>ube, portale społecznoś<br>e i powrót dziecka po za | mojego dziecka publii<br>ch przez moje dziecko<br>ciowe<br>akończeniu zajęć w Pa | kowanie informacji o<br>o oraz wykorzystanie<br>ałacu Młodzieży (doty | moim dziecku związi<br>ww. materiałów do j<br>czy dziecka niepełno | inego ze świadczer<br>promocji Pałacu Młi<br>letniego) | niem usług dydaktyczn<br>odzieży poprzez medi | nych i opiekuńczo -<br>ia lokalne, regionaln | el    |

Po uzupełnieniu danych przechodzimy do kolejnego etapu wybierając zakładkę Zakończ lub 🔊

**1.9.** Przed zapisaniem wniosku należy sprawdzić wprowadzone dane przełączając się do wybranych zakładek poprzez kliknięcie na ich nazwę lub za pomocą

Na zakładce **Zakończ** wprowadzamy hasło do konta, które musi zawierać minimum 8 znaków, w tym przynajmniej 1 małą literę, 1 wielką oraz 1 cyfrę i 1 znak specjalny. Dodatkowo należy przepisać tekst z obrazka.

Po naciśnięciu przycisku Zapisz dane zostaną zapisane w systemie.

| Pałac Młodzieży                                                                                                    |                                                                                  |                                                    |                                              |                                |
|----------------------------------------------------------------------------------------------------|----------------------------------------------------------------------------------|----------------------------------------------------|----------------------------------------------|--------------------------------|
| Dane kandydata Wybrane zajęcia Szkoła / przedszko                                                                                                    | le Dane kontaktowe Kryteria                                                      | Zgody Zakończ                                      |                                              | Anuluj                         |
| Dane kandydata Wybrane zajęcia Szkoła / przedszko                                                                                                    | le Dane kontaktowe Kryteria                                                      | Zgody Zakończ                                      | >                                            |                                |
| Naciśnięcie przycisku <b>Anuluj</b> spowoduje usunięcie wprowad<br>Po naciśnięciu przycisku <b>Zapisz</b> dane zostaną zapisane w sy<br><b>Pałacu Młodzieży w terminie do dnia 13 czerwca 2025 rok</b> | zonych danych bez zapisania ich w sr<br>stemie. Zostanie następnie wygenen<br>u. | ystemie.<br>owany <mark>dokument</mark> w formacie | PDF, który <b>należy pobrać z systemu, w</b> | ydrukować, podpisać i złożyć w |
| Dokument można dostarczyć:                                                                                                    |                                                                                  |                                                    |                                              |                                |
| • bezpośrednio do sekretariatu PM - w godzinach 8.00 – 1                                                                                                    | 7.00;                                                                            |                                                    |                                              |                                |
| <ul> <li>pośrednio, wrzucając go (po spakowaniu do koperty) do s</li> </ul>                                                                                                    | krzynki podawczej                                                                |                                                    |                                              |                                |
| ustawionej w holu Pałacu Młodzieży ul. Piłsudskiego 24 –                                                                                                    | w godzinach pracy placówki;                                                      |                                                    |                                              |                                |
| <ul> <li>drogą pocztową na adres placówki: Pałac Młodzieży, ul.</li> </ul>                                                                                                    | Piłsudskiego 24, 33-100 Tarnów z d                                               | dopiskiem "Wniosek o przyję                        | cie 2025/2026" (liczy się data stempla       | pocztowego).                   |
| V przyszłości będzie można zalogować się do systemu po po<br>astępnym ekranie.                                                                                                    | daniu nazwy użytkownika i hasła. Na                                              | azwa użytkownika zostanie a                        | utomatycznie wygenerowana przez sys          | tem i będzie widoczna na       |
| /prowadź hasło do konta                                                                                                    |                                                                                  |                                                    |                                              |                                |
| wpisz hasło                                                                                                    |                                                                                  |                                                    |                                              |                                |
| owtórz hasło                                                                                                    |                                                                                  |                                                    |                                              |                                |
| wpisz ponownie hasło                                                                                                    |                                                                                  |                                                    |                                              |                                |
|                                                                                                    |                                                                                  |                                                    |                                              |                                |

**1.10.** Po zapisaniu wniosku w systemie zostanie wygenerowana **Nazwa użytkownika**, która wraz z wprowadzonym wcześniej hasłem umożliwi użytkownikowi zalogowanie się do systemu. **Prosimy o zapamiętanie nazwy użytkownika**.

|                                                                                              | Pałac Młodzieży                                                                                                    |  |  |  |
|----------------------------------------------------------------------------------------------|----------------------------------------------------------------------------------------------------|--|--|--|
|                                                                                              | Wypełnianie podania powiodło się.                                                                                                    |  |  |  |
|                                                                                              | Dane zostały zapisane w systemie. Dokument w formacie PDF należy pobrać z systemu, wydrukować, podpisać i złożyć w Pałacu Młodzieży w terminie do dnia 13 czerwca 2025 roku. |  |  |  |
|                                                                                              | Dokument można dostarczy <u>ć:</u>                                                                                                    |  |  |  |
|                                                                                              | • bezpośrednio do sekretariatu PM - w godzinach 8.00 – 17.00;                                                                                                    |  |  |  |
| <ul> <li>pośrednio, wrzucając go (po spakowaniu do koperty) do skrzynki podawczej</li> </ul> |                                                                                                    |  |  |  |
| ustawionej w holu Pałacu Młodzieży ul. Piłsudskiego 24 – w godzinach pracy placówki;         |                                                                                                    |  |  |  |
|                                                                                              | • drogą pocztową na adres placówki: Pałac Młodzieży, ul. Piłsudskiego 24, 33-100 Tarnów z dopiskiem "Wniosek o przyjęcie 2025/2026" (liczy się data stempla pocztowego).     |  |  |  |
|                                                                                              | Zapamiętaj poniższe dane do logowania:                                                                                                    |  |  |  |
|                                                                                              | Nazwa użytkownika:                                                                                                    |  |  |  |
|                                                                                              | Pobierz podanie Wyłoguj Moje konto                                                                                                    |  |  |  |

Po wybraniu opcji Moje konto zostanie wyświetlona lista dokumentów (wniosków, deklaracji) wypełnionych w systemie.

### WAŻNE

Wypełniony wniosek w systemie ma status NIEZŁOŻONY W REKRUTACJI PODSTAWOWEJ. Dokument z takim statusem nie bierze jeszcze udziału w rekrutacji.

| Moje                                                                                                    | konto  |  |             |                    |
|----------------------------------------------------------------------------------------------------|--------|--|-------------|--------------------|
| Pałac Mło                                                                                                    | dzieży |  |             |                    |
| Nowy wniosek                                                                                                    |        |  | Zmień hasło | Usuń konto Wyloguj |
| and the second second se |        |  |             |                    |
|                                                                                                    |        |  |             |                    |
| Festowy Kand                                                                                                    | lydat  |  |             |                    |

## Wniosek należy pobrać z systemu (opcja POBIERZ PODANIE), wydrukować, podpisać i złożyć w Pałacu Młodzieży w terminie do dnia 13 czerwca 2025 roku.

#### Dokument można dostarczyć:

- bezpośrednio do sekretariatu PM w godzinach 8.00 17.00;
- pośrednio, wrzucając go (po spakowaniu do koperty) do skrzynki podawczej ustawionej w holu Pałacu Młodzieży ul. Piłsudskiego 24 – w godzinach pracy placówki;
- drogą pocztową na adres placówki: Pałac Młodzieży, ul. Piłsudskiego 24, 33-100 Tarnów z dopiskiem "Wniosek o przyjęcie 2025/2026 (liczy się data stempla pocztowego).

Po dostarczeniu wniosku do Pałacu Młodzieży będzie on weryfikowany przez placówkę i jeżeli weryfikacja przebiegnie pomyślnie status zmieni się na Złożony i zweryfikowany w rekrutacji podstawowej.

| Moje k          | onto                |                     |                                                  |                                |
|-----------------|---------------------|---------------------|--------------------------------------------------|--------------------------------|
| Pałac Mło       | dzieży              |                     |                                                  |                                |
| Nowy wniosek    |                     |                     |                                                  | Zmień hasło Usuń konto Wyloguj |
| Testowy Kand    | ydat                |                     |                                                  |                                |
| Podanie         | Data utworzenia     | Data złożenia       | Status                                           |                                |
| Pobierz podanie | 2025-05-23 14:54:30 | 2025-05-23 15:02:16 | Złożony i zweryfikowany w rekrutacji podstawowej | Wybierz akcję 🗸                |

### 2. LOGOWANIE DO SYSTEMU

Użytkownik, który wcześniej wypełnił wniosek w systemie i założył konto może zalogować się na stronie <u>https://nabor.pcss.pl/tarnow/palacmlodziezy/konto</u> Po wpisaniu *nazwy użytkownika* i *hasła* naciskamy przycisk **Zaloguj**.

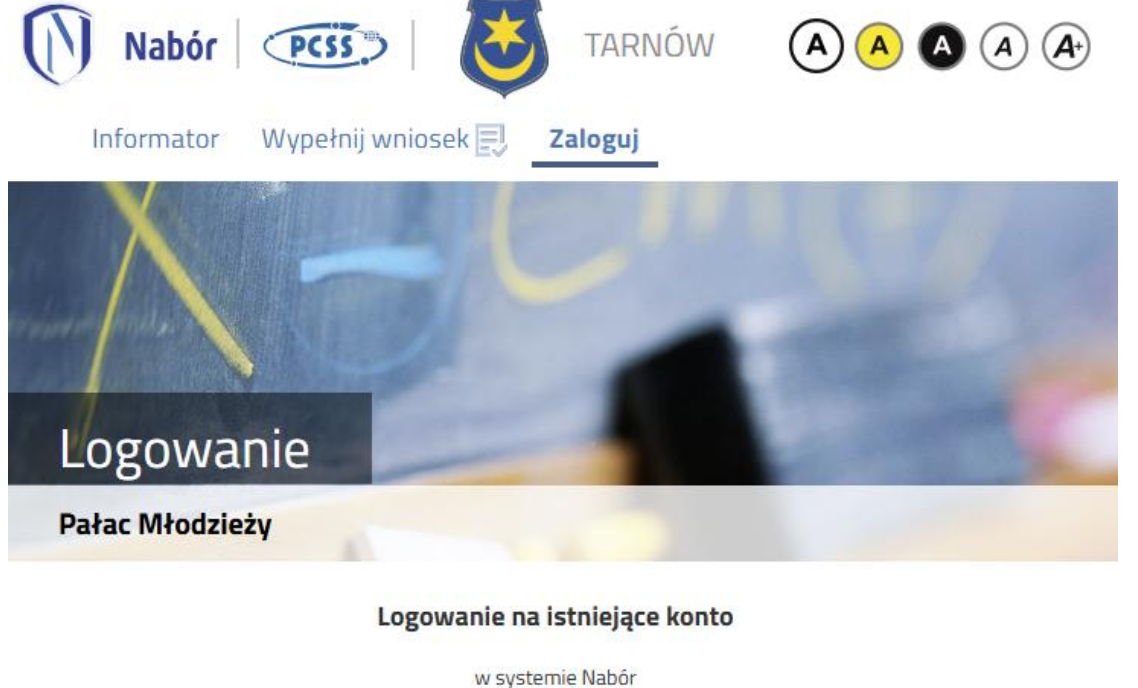

| 0                   |   |
|---------------------|---|
| 🔀 nazwa uzytkownika |   |
| -                   |   |
| 🗄 hasło             | ۲ |
|                     |   |
| Zaloguj             |   |
|                     | 2 |

Odzyskaj dane logowania

Po poprawnym zalogowaniu zostanie wyświetlona zawartość konta użytkownika.

| Tarnów - Pa     | łac Młodzieży           |               |        |             |                     |
|-----------------|-------------------------|---------------|--------|-------------|---------------------|
| Nowa deklaracja |                         |               |        | Zmień hasło | o Usuń konto Wylogu |
| estowy Kandy    | udat                    |               |        |             |                     |
| estowy Kandy    | /dat<br>Data utworzenia | Data złożenia | Status |             |                     |

### 3. FUNKCJONALNOŚĆ KONTA UŻYTKOWNIKA

Zalogowany użytkownik na koncie w systemie rekrutacji może skorzystać z kilku opcji:

Nowy wniosek - wypełnienie nowego wniosku (na koncie możemy wypełnić klika wniosków (np. dla dwójki rodzeństwa) Zmień hasło - zmiana hasła do konta

Usuń konto - usunięcie konta, po wcześniejszym usunięciu wszystkich dokumentów (wniosków/deklaracji).

Wyloguj – wylogowanie użytkownika z systemu rekrutacji

| Moje konto      |                                |
|-----------------|--------------------------------|
| Pałac Młodzieży |                                |
| Nowy wniosek    | Zmień hasło Usuń konto Wyloguj |

### 4. ODZYSKANIE DANYCH DO LOGOWANIA

Odzyskanie *nazwy użytkownika* oraz zresetowanie *hasła* przeprowadzamy na stronie <u>https://nabor.pcss.pl/tarnow/palacmlodziezy/konto</u> po wybraniu opcji **Odzyskaj dane logowania**.

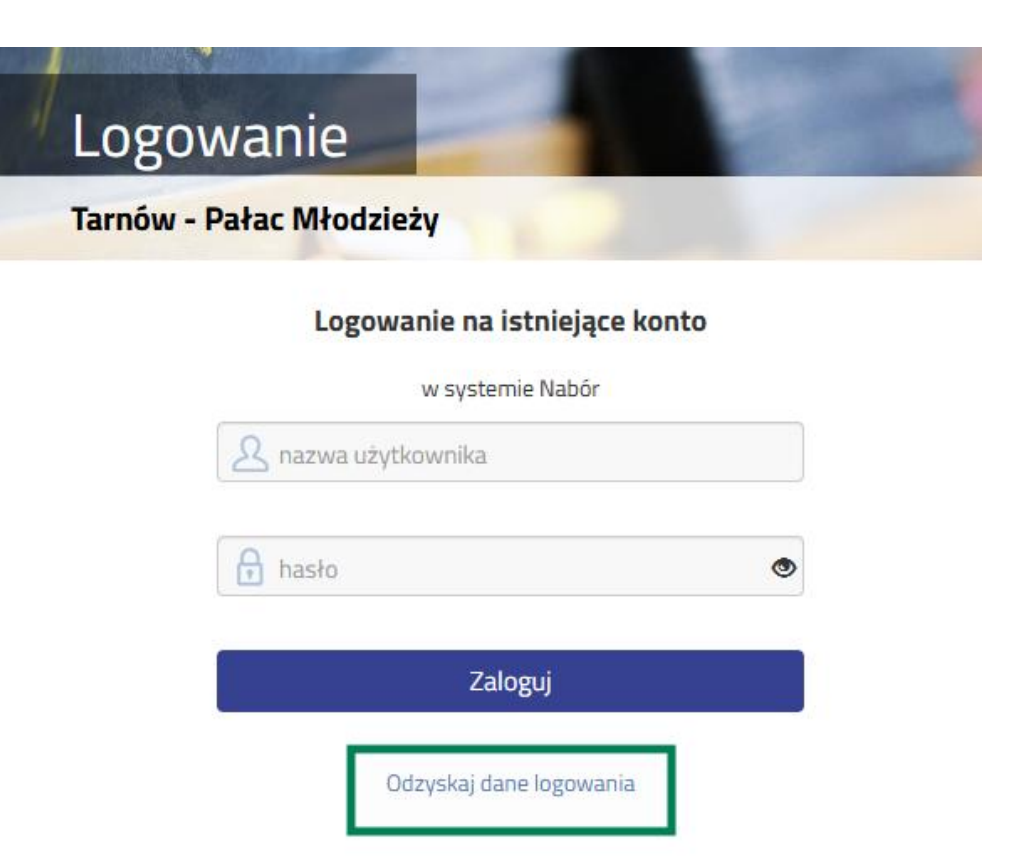

Następnie wybieramy opcję Nie pamiętam hasła, ale pamiętam login lub Nie pamiętam loginu.

| Wprowad | ź wymagane dane                                                                        |
|---------|----------------------------------------------------------------------------------------|
|         | <ul> <li>Nie pamiętam hasła ale pamiętam login</li> <li>Nie pamiętam loginu</li> </ul> |
|         | Login                                                                                  |
|         | Adres e-mail wskazany do kontaktu                                                      |
|         | PESEL kandydata                                                                        |

Po wybraniu Nie pamiętam hasła, ale pamiętam login na formularzu uzupełniamy login (nazwę użytkownika), adres e-mail wprowadzony na wniosku/deklaracji, PESEL kandydata.

Jeżeli nie wprowadziliśmy na wniosku/deklaracji nr PESEL kandydata zaznaczamy opcję **Nie podano nr PESEL na wniosku** i uzupełniamy **login (nazwę użytkownika), adres e-mail, datę urodzenia kandydata, imię i nazwisko kandydata**.

| N          | ie pamiętam hasła ale pamiętam login<br>ie pamiętam loginu                        |
|------------|-----------------------------------------------------------------------------------|
|            | Login                                                                             |
|            | Adres e-mail wskazany do kontaktu                                                 |
| N<br>leżel | ie podano nr PESEL na wniosku<br>i nie podałeś nr PESEL na wniosku wprowadź dane: |
|            | Data urodzenia kandydata                                                          |
|            | Imię kandydata                                                                    |
|            | Nazwisko kandydata                                                                |
|            | Wyślij                                                                            |

Po uzupełnieniu danych naciskamy przycisk **Wyślij**. Na adres e-mail zostanie wysłana wiadomość z instrukcją ustawienia nowego hasła.

Po wybraniu Nie pamiętam loginu uzupełniamy adres e-mail oraz PESEL kandydata.

| Adres e-I | nail wskazany do kontaktu |  |
|-----------|---------------------------|--|
|           |                           |  |
| PESEL ka  | ndydata                   |  |

Jeżeli nie wprowadziliśmy na wniosku/deklaracji nr PESEL kandydata zaznaczamy opcję **Nie podano nr PESEL na wniosku** i uzupełniamy a**dres e-mail, datę urodzenia kandydata, imię i nazwisko kandydata**.

| 🔿 Nie pamiętam hasła ale pamiętam login               |
|-------------------------------------------------------|
| Nie pamiętam loginu                                   |
|                                                       |
| Adres e-mail wskazany do kontaktu                     |
|                                                       |
| Nie podano nr PESEL na wniosku                        |
| leželi nie podałeś nr PESEL na wniosku wprowadź dane: |
|                                                       |
| Data urodzenia kandydata                              |
|                                                       |
| Imie kandvdata                                        |
| ε                                                     |
|                                                       |
| Nazwisko kandydata                                    |
|                                                       |
| ,<br>Wγślij                                           |

Po uzupełnieniu danych naciskamy przycisk **Wyślij**. Na adres e-mail zostanie wysłana wiadomość zawierająca login (nazwę użytkownika).

### 5. EDYCJA WNIOSKU

Przed złożeniem popisanego wniosku w Pałacu Młodzieży w Tarnowie można dokonywać zmian w dokumencie.

Po zalogowaniu się na swoje konto przy wniosku należy wybrać opcję Wybierz akcję, a następnie Edytuj.

| Testowy Kandydat        |                                |               |                                     |  |                 |   |
|-------------------------|--------------------------------|---------------|-------------------------------------|--|-----------------|---|
| Podanie                 | Data utworzenia                | Data złożenia | Status                              |  |                 |   |
| Pobierz podanie         | 2025-05-23 14:54:30            |               | Niezłożony w rekrutacji podstawowej |  | Wybierz akcję   | ~ |
| O Uwagal Podanie został | o wycofane do edycji. Powód: d |               |                                     |  | Pobierz podanie |   |
|                         |                                |               |                                     |  | Edytuj          |   |
|                         |                                |               |                                     |  | Usuń            |   |
|                         |                                |               |                                     |  |                 |   |

Wprowadzone zmiany zapisujemy po przejściu na zakładkę Zakończ, na której naciskamy przycisk Zapisz.

Wniosek należy pobrać z systemu (opcja POBIERZ PODANIE), wydrukować, podpisać i złożyć w Pałacu Młodzieży w terminie do dnia 13 czerwca 2025 roku.